## Modern Slavery Statement UK Gov Registration

Please see section 1 for how to register your organisation with the home office and get the process started.

Section 2 is very self-explanatory and explores basic information on the organisation and it's statement.

Section 3 provides guidance on how to answer specific modern slavery and human rights questions however please note that this is just an **example**, and the risks posed to each business may differ according to the vendors they are working with. *Please answer the questions according to the specific measures taken and risks posed to your organisation*.

#### Section 1

- 1. Go to <u>Modern slavery statement registry GOV.UK (modern-slavery-statement-registry.service.gov.uk)</u>
- 2. Click 'Create an account or sign in'

#### Add a statement to the registry

To add your organisation's statement to the registry, you'll need to create an account. To get started, go to the sign-in page.

Create an account or sign in

3. Click 'Sign in'

4. Click 'Create your GOV.UK One Login'

| Create your GOV.UK One Login or<br>sign in                                                                                            |
|----------------------------------------------------------------------------------------------------|
| You can use your GOV.UK One Login to access some government services.                                                                 |
| In the future, you'll be able to use it to access all services on GOV.UK.                                                             |
| You'll need:                                                                                                    |
| <ul> <li>an email address</li> <li>a way to get security codes - this can be a mobile phone number or an authenticator app</li> </ul> |
| You can also <u>use GOV.UK One Login in Welsh (Cymraeg)</u> .                                                                         |
| Create your GOV.UK One Login                                                                                                    |
| 5. Enter your work email address and click 'Continue'                                                                                 |

6. Enter 6 digit code that was sent to your email address and click 'Continue'

| Check your email                                                                                      |  |  |
|----------------------------------------------------------------------------------------------------|--|--|
| We have sent an email to: natewah@dccgraduate.com                                                     |  |  |
| The email contains a 6 digit security code.                                                           |  |  |
| Your email might take a few minutes to arrive. If you do not get an email,<br>check your spam folder. |  |  |
| The code will expire after one hour.                                                                  |  |  |
| Enter the 6 digit code                                                                                |  |  |

7. Enter your password and retype. Then click 'Continue'

| Create your password                                                                                                    |                                                                             |
|----------------------------------------------------------------------------------------------------|-----------------------------------------------------------------------------|
| Enter a password<br>It must be at least 8 characters and must include le<br>use a very common password, such as 'password' o                                        | tters and numbers. Do not<br>r a sequence of numbers.                       |
|                                                                                                    | <u>Show</u>                                                                 |
| Re-type password                                                                                                    |                                                                             |
|                                                                                                    | Show                                                                        |
| How to create a secure password                                                                                                    |                                                                             |
| Continue                                                                                                    |                                                                             |
| hoose how to authenticate, text message                                                                                                    | e is easiest.                                                               |
| Choose how to get securit                                                                                                    | y codes                                                                     |
| You'll need to enter a security code when you sign in                                                                                                    | to GOV.UK One Login.                                                        |
| Text message                                                                                                    |                                                                             |
| Authenticator app for smartphone, tablet or o                                                                                                    | computer                                                                    |
| ▼ What is an authenticator app?                                                                                                    |                                                                             |
| An authenticator app creates security codes that websites or online services.                                                                                       | you can use to sign in to                                                   |
| You can use an authenticator app on your smartp<br>computer. Download an authenticator app for yo<br>from your app store or search online for an authe<br>computer. | hone, tablet or desktop<br>ur smartphone or tablet<br>nticator app for your |
| Continue                                                                                                    |                                                                             |

8.

9. Enter your work mobile number and select 'non-UK number' if relevant.

| Enter your mobile phone number                                  |
|-----------------------------------------------------------------|
| We will send a 6 digit security code to the number you give us. |
| UK mobile phone number                                          |
|                                                                 |
| I do not have a UK mobile number                                |
| Mobile phone number                                             |
| Include the country code, for example +33 for France            |
|                                                                 |
| Continue                                                        |

10. Enter code sent to your mobile and click 'Continue

| Check your phone                                                              |
|-------------------------------------------------------------------------------|
| We have sent a code to your phone number ending with <b>3168</b>              |
| It might take a few minutes to arrive. The code will expire after 15 minutes. |
| Enter the 6 digit code                                                        |
| Continue  Problems with the code?                                             |
| 'You've created your GOVLIK One Login' prompt will appear. Click 'Co          |

- 11. 'You've created your GOV.UK One Login' prompt will appear. Click 'Continue'
- 12. 'Sign in' to your account using your email address, password and code (sent to mobile)
- 13. Click 'Start Now' on this webpage: Add your modern slavery statement to the statement registry GOV.UK (www.gov.uk)

| Who can use this service?                                                                            |
|----------------------------------------------------------------------------------------------------|
| Any organisation that has created a modern slavery statement, including those that:                  |
| <ul> <li>are legally required to publish an annual modern slavery statement in the<br/>UK</li> </ul> |
| <ul> <li>have chosen to publish a modern slavery statement voluntarily</li> </ul>                    |
| Start now >                                                                                          |

- 14. Fill out your personal details and click 'Continue'
- 15. Go to the 'Manage your organisations' webpage: <u>Select an organisation: Modern</u> <u>slavery statement registry - GOV.UK (modern-slavery-statement-</u> <u>registry.service.gov.uk)</u> and click 'Register an organisation'

| Your registered organisations |                            |
|-------------------------------|----------------------------|
| Organisation name             | <b>Registration status</b> |
| No registered organisations   |                            |
| Register an organisation      |                            |

16. Answer the question, did you receive a letter from us, then click 'Continue'

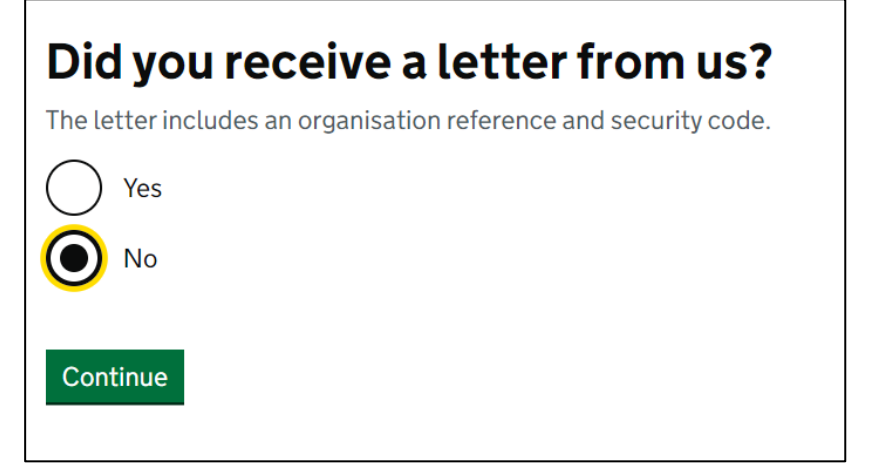

17. If 'Yes', enter the organisation reference and security code provided in the letter. If no, select 'Private Sector' as the type of organisation and click 'Continue

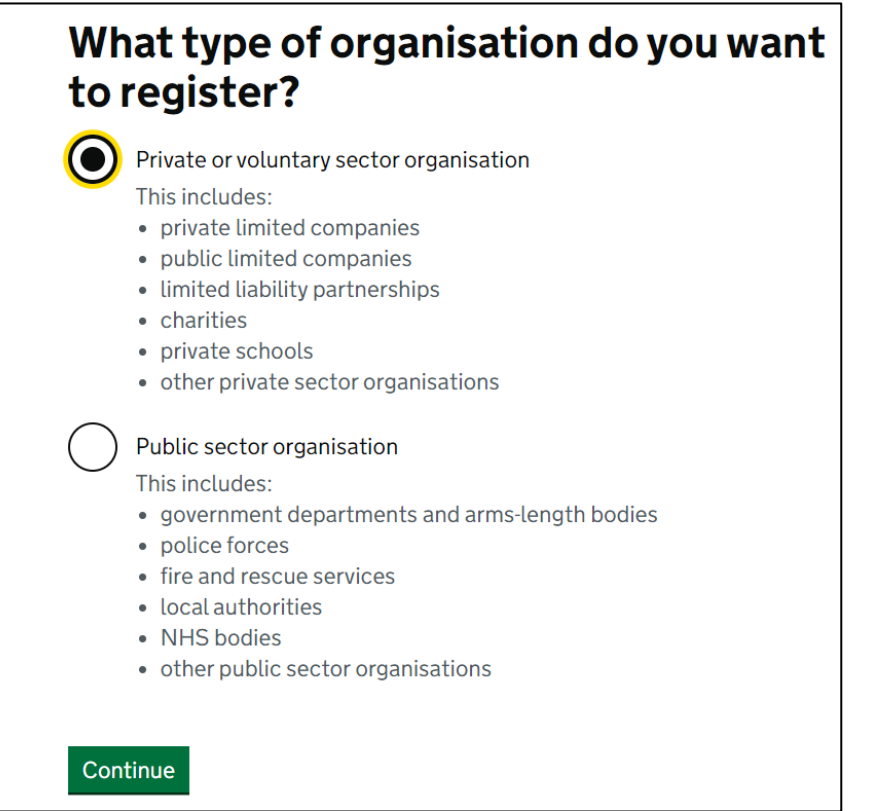

18. Type in the organisation name you are registering and click 'Search'

|     | Find your organisation                                                                                                    |                |
|-----|----------------------------------------------------------------------------------------------------|----------------|
|     | Organisation name or company number                                                                                                    |                |
|     | Fannin UK Limited                                                                                                    |                |
|     | Search<br>If your organisation's headquarters are outside the UK, it may not<br>appear in the search results. In this case, you'll need to provide us<br>with its details. |                |
| 19. | Select the organisation you are registering by clicking 'Choose organ                                                                                                    | 」<br>isation'. |
|     | Showing 200 of 377,968 results. Refine your search or enter your company number.                                                                                           |                |

200 search results

Search term: Fannin UK Limited Search again

| Organisation name & address                                                                                                    | References           |                     |
|----------------------------------------------------------------------------------------------------|----------------------|---------------------|
| FANNIN (UK) LIMITED<br>Dcc Vital Westminster Industrial Estate, Repton Road,<br>Measham, Swadlincote, Derbyshire, England, DE12<br>7DT                 | Company no: 02663514 | Choose organisation |
| FANNIN MEDICAL DEVICES (UK) LIMITED<br>Dcc Vital Westminster Industrial Estate, Repton Road,<br>Measham, Swadlincote, Derbyshire, England, DE12<br>7DT | Company no: 06516272 | Choose organisation |
| FANNIN HEALTHCARE (UK) LIMITED<br>42-46, Booth Drive, Park Farm South,<br>Wellingborough, Northhamptonshire, NN8 6GT                                   | Company no: 04430642 | Choose organisation |

20. Confirm the details are correct and click 'Confirm'

| Organisation detail                                                                                  | S                                                                                                    |
|----------------------------------------------------------------------------------------------------|----------------------------------------------------------------------------------------------------|
| Organisation<br>name                                                                                 | FANNIN (UK) LIMITED                                                                                                    |
| Company number                                                                                       | 02663514                                                                                                    |
| Registered<br>address                                                                                | Dcc Vital Westminster Industrial Estate, Repton<br>Road, Measham, Swadlincote, Derbyshire,                                                          |
|                                                                                                    | England, DE12 /D1                                                                                                    |
| <b>your details are</b><br>you are a UK based o                                                      | incorrect<br>rganisation, please update your details with<br>uiries@companieshouse.gov.uk.                                                          |
| <b>your details are</b><br>you are a UK based o<br>ompanies House <u>eng</u><br>you are a non-UK bas | incorrect<br>rganisation, please update your details with<br>uiries@companieshouse.gov.uk.<br>ed organisation, a public sector organisation, or you |

21. A pin will be sent by post

| Your PIN sh  | ould arrive within 7 days.                                                                       |
|--------------|--------------------------------------------------------------------------------------------------|
| We're send   | ling your PIN to:                                                                                |
| Name         | Noor Atewah (Business Development & Strategy Executive)                                          |
| Organisation | FANNIN (UK) LIMITED                                                                              |
| Address      | Dcc Vital Westminster Industrial Estate,<br>Repton Road, Measham,<br>Swadlincote,<br>Derbyshire, |

22. Once pin has arrived in the mail, enter pin and click 'Activate and continue'.

| Enter your registration PIN                                                                     |
|-------------------------------------------------------------------------------------------------|
| Enter the PIN we sent you by post to finish registering this organisation.                      |
| You will then be able to submit information about this organisation's modern slavery statement. |
| Enter PIN                                                                                       |
|                                                                                                 |
| Problems with your PIN?                                                                         |
| Activate and continue                                                                           |

#### Section 2

1. Click on the registered organisation you are registering the Modern Slavery Statement for. Here it is Fannin UK Limited.

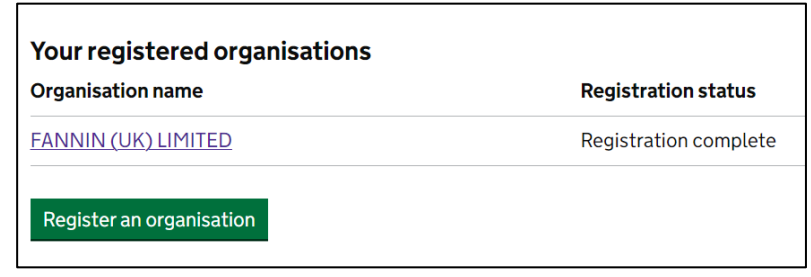

2. Select 'Start draft' for the financial year of the Modern Slavery statement you are registering, e.g.

| 0610101116, 0.6.                                                                                               |                                                             |                                                                                   |                                     |             |
|----------------------------------------------------------------------------------------------------|-------------------------------------------------------------|-----------------------------------------------------------------------------------|-------------------------------------|-------------|
| FANNIN (UK) LI                                                                                                 | MITED                                                       |                                                                                   |                                     |             |
| Organisation address                                                                                           |                                                             |                                                                                   |                                     |             |
| Use this page to manage<br>can start or continue to p<br>statement and submit it v<br>resubmit a statement tha | your staten<br>rovide infor<br>when you're<br>it you've alr | nents on the registry.<br>mation about your<br>ready – or edit and<br>eady added. | You                                 |             |
| Your financial year                                                                                            |                                                             |                                                                                   |                                     |             |
| You have informed us that your                                                                                 | financial year fa                                           | alls between <b>April</b> and <b>Ma</b>                                           | rch.                                |             |
| Change in your financial year                                                                                  | ?                                                           |                                                                                   |                                     |             |
| Manage your modern sla                                                                                         | avery state                                                 | ments                                                                             |                                     |             |
| Financial year                                                                                                 | Registry<br>year                                            | Statement required by law?                                                        | Status of statement on the registry |             |
| Apr 2024 - Mar 2025<br>calculated using your <u>financial year</u><br>details                                  | 2025                                                        | Declare Status                                                                    | Not started                         | Start draft |

3. Ensure that you have selected the correct year by answering this question accordingly

| Does your financial year-end date fall<br>between 1 July 2024 and 30 June<br>2025?                                                        |  |
|----------------------------------------------------------------------------------------------------|--|
| In order to submit your modern slavery statement for 2025, your financial year-end date should fall between 1 July 2024 and 30 June 2025. |  |
| Yes No                                                                                                    |  |
| Continue                                                                                                    |  |

- 4. Select 'Yes' for the question: "Was your organisation required to publish a modern slavery statement on its website?" and click 'Continue'.
- 5. Click 'Confirm' to the question: "Confirm your organisation is required to publish a modern slavery statement" and then 'Continue to statement'.
- 6. Click 'Continue' until you reach the page requesting basic information about your statement. Then click on 'Organisations covered by the statement'. Here you will

#### Submission incomplete for FANNIN (UK) LIMITED

You have completed 0 of 11 sections.

# 1. Basic information about your statement and organisation (required)

| Organisations covered by the statement          | NOT STARTED |
|-------------------------------------------------|-------------|
| Statement URL, PDF, dates and sign-off          | NOT STARTED |
| Recommended areas covered by the statement      | NOT STARTED |
| Your organisation's sectors and turnover        | NOT STARTED |
| How many years you've been producing statements | NOT STARTED |
|                                                 |             |

- 7. Select the nature of your organisation (single or group of organisations) based on whether it has any subsidiaries or not. The click 'Save and continue'.
- Click 'Statement URL, PDF, dates and sign-off' and enter the URL of your companies modern slavery link on your website, e.g. <u>https://www.fannin.eu/wp-</u> <u>content/uploads/2024/06/POL-DCCV-00002-DCC-Vital-Modern-Slavery-Statement-</u> 2024-Rev7.pdf
- 9. Next click 'Choose file' and upload a pdf version of your companys modern slavery statement and click 'upload document'.
- 10. Enter the financial year dates applicable for your modern slavery statement.

| For the fall bet        | 2023 modern slavery statement, your financial year-end da<br>ween 1 July 2022 and 30 June 2023. | ite should |
|-------------------------|-------------------------------------------------------------------------------------------------|------------|
| <b>Finan</b><br>For exa | <b>cial year start date</b><br>mple, 27 03 2007                                                 |            |
| Day                     | Month Year                                                                                      |            |
| <b>Finan</b><br>For exa | <b>cial year end date</b><br>mple, 27 03 2007                                                   |            |
| Day                     | Month Year                                                                                      |            |

11. Enter the details of the director who signed off the Modern Slavery statement along with the date it was approved and click 'Save and continue'.

| What is the name of the director (or equivalent) who signed off your statement?   |
|-----------------------------------------------------------------------------------|
| First name                                                                        |
|                                                                                   |
| Last name                                                                         |
|                                                                                   |
| Job title                                                                         |
|                                                                                   |
| What date was your statement approved by the board or equivalent management body? |
| Day Month Year                                                                    |
| Save and continue Skip this question                                              |

- 12. Click on 'Recommended areas covered by the statement'
- 13. You will asked 'Does your statement cover the following areas in relation to modern slavery?', review the modern slavery statement and answer accordingly.
- 14. Click on 'Your organisation's sectors and turnover' and tick all relevant sectors (just 'Healthcare and pharmaceuticals' for most DCC Vital businesses, with 'Transportation, logistics, and storage' for TPS). Then click 'Continue'.
- 15. Select the relevant turnover amount for your company and click 'Save and continue'.

| What was your turnover during the financial year the statement relates to?                           |
|----------------------------------------------------------------------------------------------------|
| If your statement is for a group, include the total turnover for all the organisations in the group. |
| If you're a public body, base your answer on your organisation's budget.                             |
| Read guidance on how to calculate turnover                                                           |
| Under £36 million                                                                                    |
| £36 million to £60 million                                                                           |
| £60 million to £100 million                                                                          |
| £100 million to £500 million                                                                         |
| Over £500 million                                                                                    |
| Save and continue Skip this question                                                                 |

16. Select 'How many years you've been producing statements' and tick the relevant period of time and click 'Save and continue'.

### Section 3

- 1. Click on Section 2, 'Policies'.
- 2. Select the following provisions and click 'Save and continue'.

| Do your organisation's policies include<br>any of the following provisions in<br>relation to modern slavery? |  |  |
|----------------------------------------------------------------------------------------------------|--|--|
| Your answers should apply to your domestic and global supply chains as well as your own operations.          |  |  |
| Select all that apply                                                                                        |  |  |
| Freedom of workers to terminate employment                                                                   |  |  |
| Freedom of movement                                                                                          |  |  |
| Freedom of association                                                                                       |  |  |
| Prohibits any threat of violence, harassment and intimidation                                                |  |  |
| Prohibits the use of worker-paid recruitment fees                                                            |  |  |
| Prohibits compulsory overtime                                                                                |  |  |
| Prohibits child labour                                                                                       |  |  |
| Prohibits discrimination                                                                                     |  |  |
| Prohibits confiscation of workers' original identification documents                                         |  |  |
| Provides access to remedy, compensation and justice for victims of modern slavery                            |  |  |
| Other                                                                                                    |  |  |

3. Click on 'Training', select the following and click 'save and continue'.

| If you provided training on modern<br>slavery during the period of the<br>statement, who was it for? |  |  |
|----------------------------------------------------------------------------------------------------|--|--|
| What kind of training is relevant?                                                                   |  |  |
| Select all that apply                                                                                |  |  |
| Your whole organisation                                                                              |  |  |
| ✓ Your front line staff                                                                              |  |  |
| Human resources                                                                                      |  |  |
| Executive-level staff                                                                                |  |  |
| ✓ Procurement staff                                                                                  |  |  |
| Your suppliers                                                                                       |  |  |
| The wider community                                                                                  |  |  |
| Other                                                                                                |  |  |
| or                                                                                                   |  |  |
| Your organisation did not provide training on modern slavery during the period of the statement      |  |  |
| Save and continue Skip this question                                                                 |  |  |

4. Click on 'Monitoring working conditions', select the following and click 'Save and continue'.

| During the period of the statement, |
|-------------------------------------|
| who did you engage with to help you |
| monitor working conditions across   |
| your operations and supply chain?   |

| Select | t all that apply                                                                                                    |
|--------|----------------------------------------------------------------------------------------------------|
| ✓      | Your suppliers                                                                                                    |
|        | Trade unions or worker representative groups                                                                            |
|        | Civil society organisations                                                                                             |
| ✓      | Professional auditors                                                                                                   |
| ✓      | Workers within your organisation                                                                                        |
|        | Workers within your supply chain                                                                                        |
|        | Central or local government                                                                                             |
|        | Law enforcement, such as police, GLAA and other local labour market inspectorates                                       |
|        | Businesses in your industry or sector                                                                                   |
| or     |                                                                                                    |
|        | Your organisation did not engage with others to help monitor working conditions across your operations and supply chain |
| Save   | and continue Skip this guestion                                                                                         |

5. Select the following and click 'Save and continue'.

| Did you use social audits to look for<br>signs of forced labour?                         |  |  |
|------------------------------------------------------------------------------------------|--|--|
| If so, which of the following categories apply?                                          |  |  |
| What are social audits?                                                                  |  |  |
| Select all that apply                                                                    |  |  |
| Audit conducted by your staff                                                            |  |  |
| ✓ Third party audit arranged by your organisation                                        |  |  |
| Audit conducted by your supplier's staff                                                 |  |  |
| ✓ Third party audit arranged by your supplier                                            |  |  |
| Announced audit                                                                          |  |  |
| Unannounced audit                                                                        |  |  |
| or                                                                                       |  |  |
| Your organisation did not carry out any social audits during the period of the statement |  |  |
| Save and continue Skip this question                                                     |  |  |

6. Select the following and click 'Save and continue'.

| What types of grievance mechanisms<br>did you have in place?                                                          |
|----------------------------------------------------------------------------------------------------|
| Tell us how workers in your operations or supply chains could raise concerns or make complaints.                      |
| Select all that apply                                                                                                 |
| Using anonymous whistleblowing services, such as a helpline or mobile phone app                                       |
| Through trade unions or other worker representative groups                                                            |
| or<br>There were no processes in your operations or supply chains for<br>workers to raise concerns or make complaints |
| Save and continue Skip this question                                                                                  |

7. Answer the next question accordingly, add any other measures not included and click 'Save and continue'.

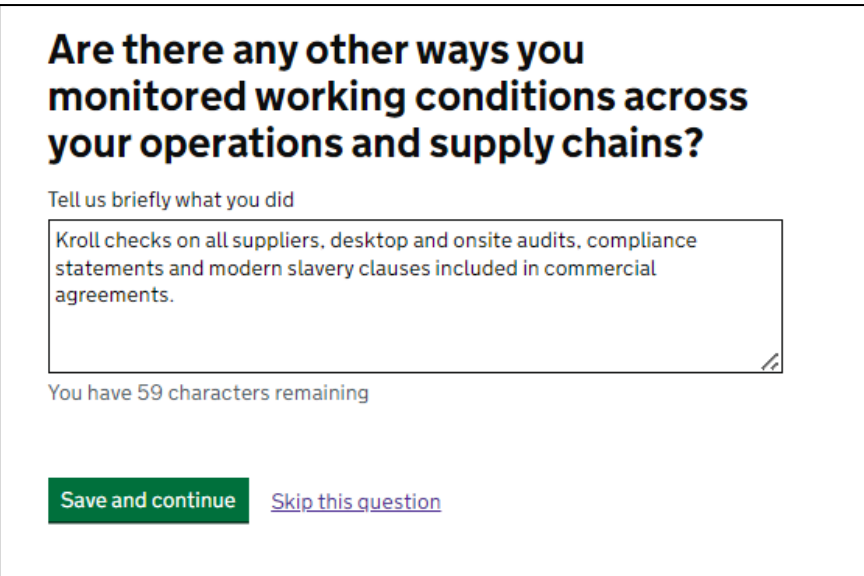

8. Click 'Modern slavery risks' and list any modern slavery risks you may have within your supply chain and click 'Save and continue'. See Fannin UK example below.

| Potential use<br>Malaysia. | of migrant workers in the manufacturing of medical gloves in |
|----------------------------|--------------------------------------------------------------|
|                            |                                                              |
| ou have 116                | characters remaining                                         |
| lisk (2 of 3)              |                                                              |
| Suitable trea              | ment of workers in manufacturing facilities in China.        |
| ou have 133                | characters remaining                                         |
| 0011010 200                |                                                              |
| lisk (3 of 3)              |                                                              |
| Suitable trea              | ment of workers in manufacturing facilities in India.        |
|                            |                                                              |

9. Answer the following questions about your risk areas accordingly, please see Fannin UK supplier example below:

| About this risk (1 of 3)                                                                                               |  |  |  |  |
|----------------------------------------------------------------------------------------------------|--|--|--|--|
| Potential use of migrant workers in the manufacturing of medical <u>Edit</u><br>gloves in Malaysia.                    |  |  |  |  |
| Where was the risk you described most likely to occur?                                                                 |  |  |  |  |
| Within your own operations                                                                                             |  |  |  |  |
| Within your supply chains                                                                                              |  |  |  |  |
| Select all that apply                                                                                                  |  |  |  |  |
| Tier1 suppliers     Provide their products and services directly to your                                               |  |  |  |  |
| organisation.                                                                                                    |  |  |  |  |
| Tier 2 suppliers                                                                                                    |  |  |  |  |
| Provide products and services to your organisation via your her<br>1 suppliers.                                        |  |  |  |  |
| Tier 3 suppliers and below                                                                                             |  |  |  |  |
| Provide products and services to your organisation via your Tier<br>2 suppliers or the next higher level in the chain. |  |  |  |  |
| or                                                                                                    |  |  |  |  |
| Don't know                                                                                                    |  |  |  |  |
| Other                                                                                                    |  |  |  |  |
| Who was most likely to be affected?                                                                                    |  |  |  |  |
| Women                                                                                                    |  |  |  |  |
| Migrants                                                                                                    |  |  |  |  |
| Refugees                                                                                                    |  |  |  |  |
| Children                                                                                                    |  |  |  |  |
| Other vulnerable groups                                                                                                |  |  |  |  |

10. Type in the country this risk applies to, click 'Add country' and write about actions taken to mitigate this risk. Then click 'Save and continue'.

| In which country                                         | ?                  |   |  |  |  |  |
|----------------------------------------------------------|--------------------|---|--|--|--|--|
| Malays <mark>i</mark> a                                  | Add country        |   |  |  |  |  |
| Malaysia                                                 |                    |   |  |  |  |  |
| Tell us about your actions or plans to address this risk |                    |   |  |  |  |  |
| Kroll checks, compliance schemes and audits.             |                    |   |  |  |  |  |
|                                                          |                    |   |  |  |  |  |
|                                                          |                    | 4 |  |  |  |  |
| You have 456 characters remaining                        |                    |   |  |  |  |  |
| Save and continue                                        | Skip this question |   |  |  |  |  |

- 11. Complete the same process for your next 2 risk areas.
- 12. Click on 'Finding indicators of modern slavery' and select the relevant ILOs. For Fannin UK this is none. Then click 'Save and continue'.

| Does your statement refer to finding<br>any International Labour Organization<br>(ILO) indicators of forced labour? |  |  |  |  |
|----------------------------------------------------------------------------------------------------|--|--|--|--|
| Read more about the ILO indicators of forced labour                                                                 |  |  |  |  |
| Select all that apply                                                                                               |  |  |  |  |
| Abuse of vulnerability                                                                                              |  |  |  |  |
| Deception                                                                                                    |  |  |  |  |
| Restriction of movement                                                                                             |  |  |  |  |
| Isolation                                                                                                    |  |  |  |  |
| Physical and sexual violence                                                                                        |  |  |  |  |
| Intimidation and threats                                                                                            |  |  |  |  |
| Retention of identity documents                                                                                     |  |  |  |  |
| Withholding of wages                                                                                                |  |  |  |  |
| Debt bondage                                                                                                    |  |  |  |  |
| Abusive working and living conditions                                                                               |  |  |  |  |
| Excessive overtime                                                                                                  |  |  |  |  |
| or My statement does not refer to finding any ILO indicators of forced labour                                       |  |  |  |  |
| Save and continue Skip this question                                                                                |  |  |  |  |

13. Click 'Demonstrating progress' and write about how your company tracks it's progress over time. See Fannin UK example below. Then click 'Save and continue'.

| How does your statement<br>demonstrate your progress over time<br>in addressing modern slavery risks?                                                                            |  |  |  |  |
|----------------------------------------------------------------------------------------------------|--|--|--|--|
| For example, do you use key performance indicators (KPIs) to measure your performance, or have you set progress goals for your next statement?                                   |  |  |  |  |
| Annual risk assessments for all suppliers and onboarding for new suppliers.<br>Monthly reports to compliance committee and compliance questionnaire<br>completed every 6 months. |  |  |  |  |
| You have 329 characters remaining                                                                                                    |  |  |  |  |
| Save and continue Skip this guestion                                                                                                    |  |  |  |  |

14. Finally, click Preview and submit. Review your answers and the declaration, tick confirmation of your understanding and click 'Submit for publication'.

| Submit your answers                               |                  |  |  |  |
|---------------------------------------------------|------------------|--|--|--|
| Declaration                                       |                  |  |  |  |
| I understand and agree with the above declaration |                  |  |  |  |
| Submit for publication                            | Edit publication |  |  |  |
|                                                   |                  |  |  |  |